| PROTECH Group                    |                                                                     | KF-P230<br>Packing Checklist                                                                                                    |
|----------------------------------|---------------------------------------------------------------------|----------------------------------------------------------------------------------------------------|
| KF-P2<br>Quick<br>Refer<br>Guide | <section-header></section-header>                                   | If you discover any item below are damaged<br>or lost, please contact your vendor immediately.☑KF-P230 Kiosk Main UnitX1☑This Quick Reference GuideX1☑Manual/Driver DVDX2☑Door KeyX2 |
|                                  | Ver. Q1<br>All Rights Reserved. Copyright 2021                      |                                                                                                    |
| Specifications                   | KF-P230                                                             | KF-P230                                                                                                    |
| Specifications<br>System         |                                                                     | System View                                                                                                    |
| CPU                              | Intel® Core i3-7100U                                                | System view                                                                                                    |
| Chipset                          | Kabylake (Intel Platform)                                           | Front View Rear View                                                                                                    |
| Memory                           | 1 x DDR4 SO-DIMM Max. up to 16GB                                    |                                                                                                    |
| Storage                          | 1 x 2.5" SATA HDD (Default: 500GB)                                  | La Camera                                                                                                    |
| Power Supply                     | 100-240V available                                                  |                                                                                                    |
| System Weight                    | 98kg                                                                | Z 1.5<br>Touch Barcode                                                                                                    |
| Dimensions (WxHxD)               | 54 x 163 x 38cm                                                     | Panel                                                                                                    |
| O.S. Support                     | Windows 10<br>System Ean (120x120x25.3mm)                           | Acceptor                                                                                                    |
| Speaker                          | 2W speaker / Mic & Line Out (optional) / Buzzer support system beep |                                                                                                    |
|                                  |                                                                     | Acceptor Reader                                                                                                    |
| Operating Display                |                                                                     | IC Card<br>Reader                                                                                                    |
| Touch Panel                      | 21.5" TFT LCD                                                       |                                                                                                    |
| IVIAX. Resolution                | 1920 X 1080                                                         |                                                                                                    |
| Touchscreen                      | Projected Capacitive Touch                                          | (with Printer)                                                                                                    |
| Viewing Angle                    | Horizontal: (R) 89°/ (L) 89°                                        |                                                                                                    |
|                                  | Vertical: (U) 89°/ (L) 8°                                           | Dual LAN<br>Ports                                                                                                    |
| Integrated Devices               |                                                                     |                                                                                                    |
| Thermal Printer (optional)       | 2" or 3" standalone thermal printer                                 | Stand                                                                                                    |
| Barcode Reader (optional)        | 1D/2D Barcode Scanner                                               |                                                                                                    |
|                                  |                                                                     |                                                                                                    |
| Environment                      |                                                                     | PPC Rear I/O                                                                                                    |
| EMC & Safety                     |                                                                     |                                                                                                    |
| Operating Temp.                  | 5°C~ 35°C (41°F ~ 95°F)                                             | VGA HDMI COM2 COM1                                                                                                    |
| Humidity                         | 20%~ 85% (no condensation)                                          |                                                                                                    |
|                                  |                                                                     |                                                                                                    |

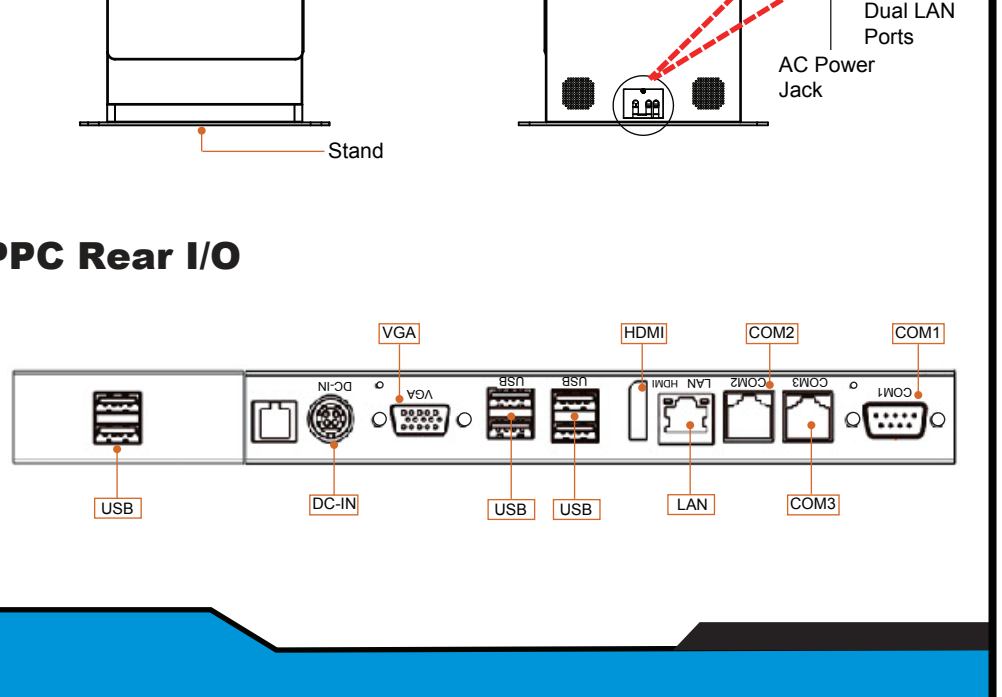

## **Quick Setup**

## **Power On and Connect KF-P230 to Network**

- Step 1. From the lower bottom on the rear of the system, connect the AC power cord to the AC power jack and connect the Ethernet cables to the dual LAN ports.
- Step 2. After the I/O ports are all connected properly, attach the I/O panel cover bracket onto the I/O ports panel compartment and secure it with the M3 screw.

## **Install Paper Roll Onto Printer**

- Step 1. Insert the key to unlock the Printer Door.
- Step 2. Open up the printer door from the top side.
- Step 3. Press the printer door latch located on the upper-right of the Printer to release.
- Step 4. Pull out a small paper slip from the start of the paper roll and drop the paper roll into the thermal printer.
- Step 5. Close the cover of Thermal Printer and the Kiosk Printer Door and lock it up with the key to complete.

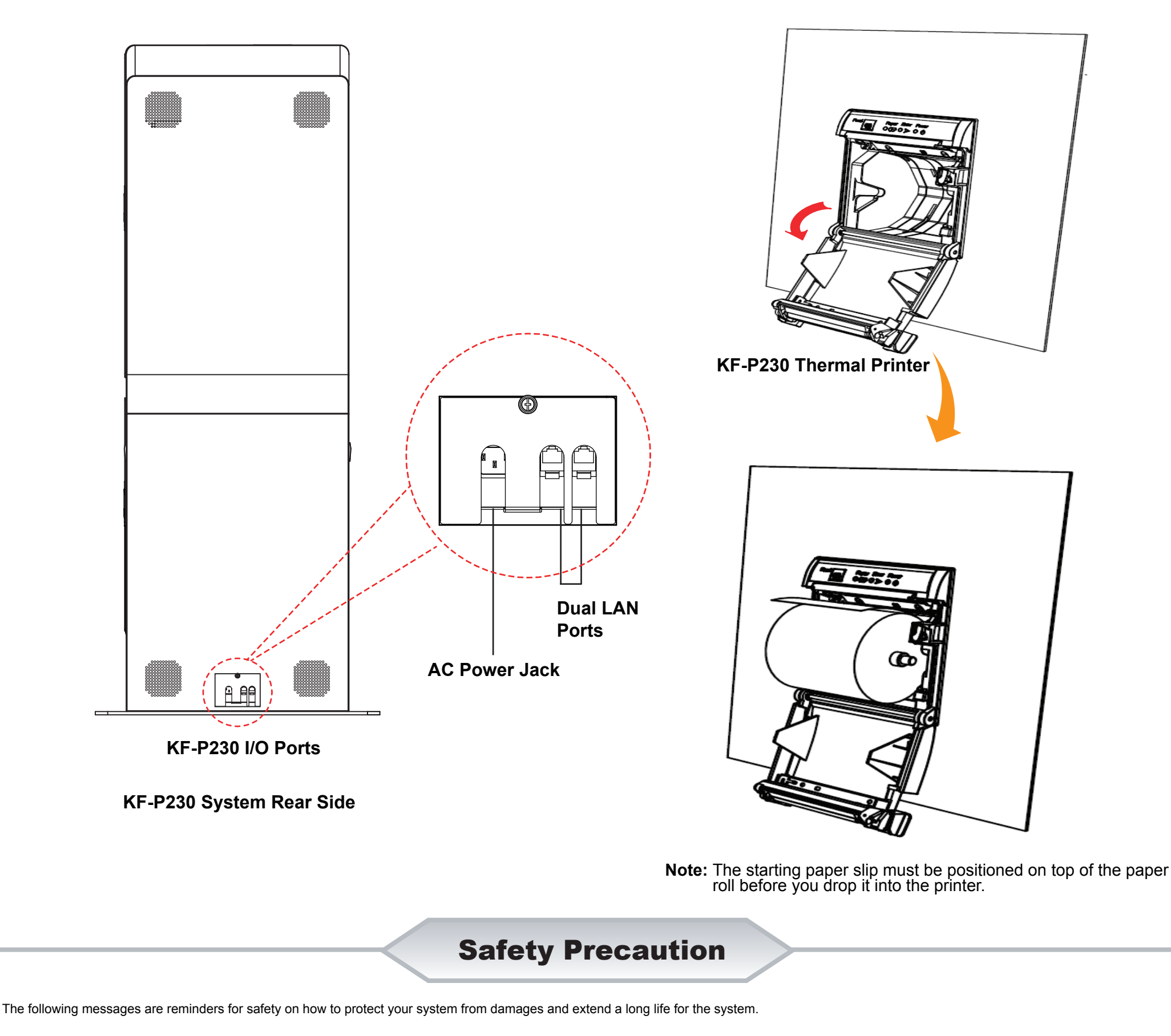

1. Check the Cable Voltage

## 3. Handling

- of operating voltage between AC 100~240V. Otherwise, the system could be damaged.
- 2. Environmental Conditions
  - Place your KF-P230 on a sturdy, level surface. Be sure to allow enough space to have easy access around the system.
  - Avoid extremely hot or cold place to install the system.
- Avoid exposure to sunlight for a long period of time or in an airtight space.
- Avoid the system from any heating device or using it outdoors in a cold winter day.
- Bear in mind that the operating ambient temperature is from 5°C~35°C (41°F~95°F).
- · Avoid moving the system rapidly from a hot place to a cold one and vice versa for condensation may come from inside of the system.
- Place KF-P230 in strong vibration(s) may cause hard disk failure.
- Don't place the system close to any radio active device in case of signal interference.

- the system isn't fully in DOS mode, adjust BIOS setting as the instruction: Advanced Chipset Feature  $\rightarrow$  Boot display  $\rightarrow$  choose "LFP".
- · Avoid putting heavy objects on top of the system.
- Don't turn the system upside down. This may cause the hard drive to malfunction.
- · Don't allow foreign objects to fall into this product.
- · If water or other liquid spills into this product, unplug the power cord immediately.
- 4. Good Care
- When the outside of the case is stained, remove the stain with a neutral washing agent with a dry cloth.
- · Never use strong agents such as benzene and thinner to clean the system.
- · If heavy stains are present, moisten a cloth with diluted neutral washing agent or with alcohol and then wipe thoroughly with a dry cloth.

All Rights Reserved. Copyright 2021